QUICK REFERENCE GUID

## How to invite and admit a witness

Invitations to witnesses are sent through the **People** tab on the **Case Home** page. Witnesses are admitted to the case from the **People** tab in the **Review Workspace**. Once admitted, they will see the **Witness View** of the evidence. A witness can be given a **PIN**, or you can choose to log the witness in without a **PIN**.

## How to invite a witness

- 1. From the **Case Home** page, select the **People** tab.
- 2. Select Invite New Participant on the People Index page.
- 3. On the following page, select Invite a Witness.
- 4. The **Name** field is the only required field, but you can enter **Witness 1** to keep the name anonymous.
- 5. Enter an **Email** or **Phone** number if you would like the witness to be sent a PIN. Depending on what field you complete, a witness will be sent an email or text message with the **PIN**.
- 6. Select the following box to receive an email copy of the **PIN**.
- 7. Select **Invite**. The list of invited witnesses will be displayed on the **People Index** page.

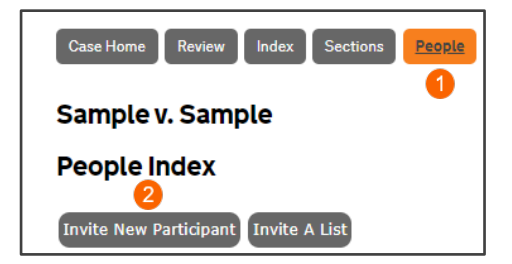

| Sample v. Sample                                                                               | 3                |
|------------------------------------------------------------------------------------------------|------------------|
| Invite A New Case Participant                                                                  | Invite a Witness |
| Name *                                                                                         | 4                |
| Email                                                                                          | 6                |
| Phone                                                                                          | •                |
| Email copy of PIN to self 6 If ticked, you will be emailed a copy of the PIN for this Witness. |                  |
|                                                                                                | 7 Invite         |

## How to admit a witness

When it is time for the hearing, direct the witness to the **URL** for the witness portal. The witness will enter their **PIN** on the first screen and wait in the lobby until admitted.

To admit the witness, begin in the **Review Workspace** for the case.

- 1. Select the **People** tab.
- 2. Select **Witnesses**. You will see the witnesses **Waiting in Lobby**.
- 3. Select **Admit** next to the witness you would like to admit into the case.
- 4. The witness will be moved to **Active** and see the evidence. Select **Remove** to stop their view and admit the next witness.
- Select Log Witness into CaseLines to admit a witness listed under Offline. This allows a witness who was not given a PIN or has forgotten their PIN to view the Review Workspace. This feature is also used when the witness does not have a dedicated device.

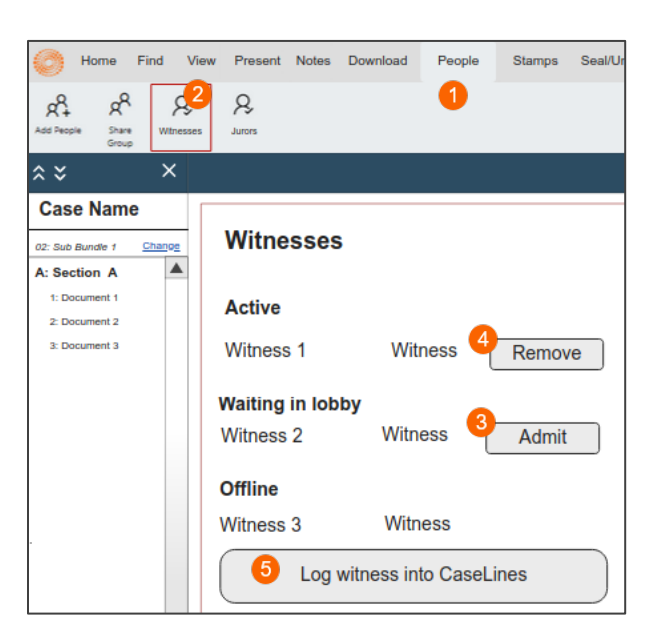